## How to Register for On Street Parking

Click on the following link to go to the online portal <u>https://whitby.gtechna.net/permit-portal/</u>

• This link will take you to the following page. Click the button on the right-hand side that says "Sign up"

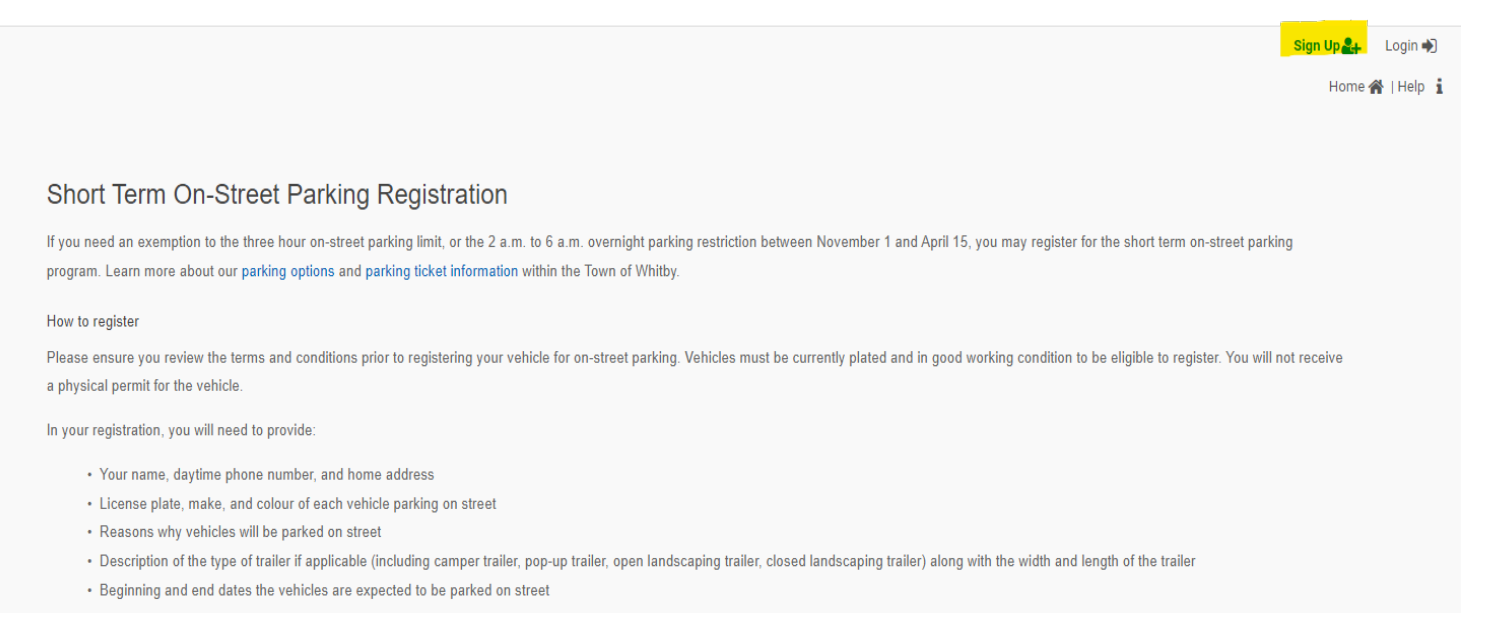

• You will then be taken to the Create an account screen with a form to complete. Please make sure to select resident as the profile type. Once form is filled click on the create button.

| Email*                                                                   |                              |                           | Confirm Email*                                 |                 |                                   |
|--------------------------------------------------------------------------|------------------------------|---------------------------|------------------------------------------------|-----------------|-----------------------------------|
| Password*                                                                |                              |                           | Confirm Password                               | *               |                                   |
| Your password should be minin                                            | num 8 characters long, which | should contain at least 1 | upper case character, 1                        | lower case char | acter, 1 digit and 1 special char |
| First Name*                                                              |                              |                           | Last Name*                                     |                 |                                   |
|                                                                          |                              |                           |                                                |                 |                                   |
| Company Name                                                             |                              |                           |                                                |                 |                                   |
|                                                                          |                              |                           |                                                |                 |                                   |
|                                                                          |                              |                           |                                                |                 |                                   |
| Select Profile Type                                                      | RESIDENT                     |                           |                                                |                 |                                   |
| Select Profile Type                                                      | RESIDENT                     |                           |                                                |                 |                                   |
| Select Profile Type                                                      | RESIDENT                     | Please cho                | ose Street*                                    | Ť               | Apt/Unit #                        |
| Select Profile Type Civic No* City*                                      | RESIDENT                     | Please cho                | ose Street*                                    | *               | Apt/Unit #                        |
| Select Profile Type<br>Civic No*<br>City*<br>Whitby                      | RESIDENT                     | Please cho                | ose Street*<br>ZIP Code*                       |                 | Apt/Unit #                        |
| Select Profile Type<br>Civic No*<br>City*<br>Whitby                      | RESIDENT                     | Please cho                | ose Street*<br>ZIP Code*                       | ·               | Apt/Unit #                        |
| Select Profile Type<br>Civic No*<br>City*<br>Whitby<br>State*            | RESIDENT                     | Please cho<br>•           | ose Street*<br>ZIP Code*                       |                 | Apt/Unit #                        |
| Select Profile Type<br>Civic No*<br>City*<br>Whitby<br>State*<br>Ontario | RESIDENT                     | Please cho<br>•           | ose Street*<br>ZIP Code*<br>country*<br>Canada | •               | Apt/Unit #                        |

• Next you will click on add vehicle

| Status | Plate | Visitor plate | Attachment | Year | Make | Туре | Registration Expiry Date |
|--------|-------|---------------|------------|------|------|------|--------------------------|
|        | 14    |               |            |      |      |      |                          |

• Fill out the Vehicle information and then click save

| Vehicles                                                                                    | X |
|---------------------------------------------------------------------------------------------|---|
| Vehicle owner/driver                                                                        |   |
| Vehicle owner/driver                                                                        |   |
| Plate*                                                                                      |   |
| PLATE*                                                                                      |   |
| * The plate field only accepts alphanumeric characters such as (a, b ,c, 1, 2, 3)<br>State* |   |
| Ontario                                                                                     | - |
| Make*                                                                                       |   |
| Please choose                                                                               | * |
| Type*                                                                                       |   |
| Please choose                                                                               | • |
| Color*                                                                                      |   |
| Please choose                                                                               | - |
| Year*                                                                                       |   |
| Please choose                                                                               | * |

• After adding your vehicle Accept the terms and click submit

| ADD PERMIT |     |                                                                      |                      |
|------------|-----|----------------------------------------------------------------------|----------------------|
| Delete     | Qty | Description                                                          | Price                |
| <b>(</b>   | 1   | MMMMMMMM(ON) - Car                                                   | 0.00                 |
|            |     |                                                                      | Sub Total: 0.00      |
|            |     |                                                                      | Total: 0.00          |
|            |     |                                                                      | Accept Terms* 🔲 View |
|            |     |                                                                      | SUBMIT               |
|            |     | /// powered by gtechna Inc. Copyright@2016-2023.All rights reserved. |                      |
|            |     |                                                                      |                      |

## • Now click add permit

| Status         | Plate     | Visitor Vahiala | Maka | Turne | Calar | Voor | Delete   |
|----------------|-----------|-----------------|------|-------|-------|------|----------|
| © Under Review | MMMMM(ON) |                 | BMW  | Bus   | Mauve | 2014 | <u> </u> |
|                |           |                 |      |       |       |      |          |

- You will then Click the drop-down under Permit Vehicle and select the car you want to register
- Under Parking Location, make sure your address is selected in the drop-down
- Under permit make sure it says resident visitor pass
- Select your start date for the permit
- You will need to upload proof of residence. Drivers License or Household bill.
- Click Add to Cart

## Add Permit

| Vehicle Added.                                            | ×           |
|-----------------------------------------------------------|-------------|
| Permit vehicle(s)*                                        |             |
| MMMMMM(ON) -                                              | ADD VEHICLE |
| Parking Location*                                         |             |
| Garden St                                                 | ÷.          |
| Permit*                                                   |             |
| Resident Visitor Pass                                     |             |
|                                                           |             |
| Start Date*                                               |             |
| 02/22/2024                                                | ₿ ×         |
| Remaining permits that can be issued for this period : 12 |             |
| End Date                                                  |             |
| 02/28/2024                                                |             |
| Additional proof required                                 |             |
| Residence Proof * Choose File NO FILE CHO                 | SEN         |
| Does this document have an expiration date?               |             |
|                                                           |             |

• Once you have added to the cart, you will Click the small box to accept the terms and then click buy. The amount will come up as \$0.00.

| elete | Qty | Description                                                                                                    |               | Price  |
|-------|-----|----------------------------------------------------------------------------------------------------|---------------|--------|
|       | 1   | Resident Visitor Pass - (02/22/2024 - 02/28/2024) - Garden St - MMMMMM(ON)<br>Date: 02/22/2024 00:00 - 02/28/2024 23:59 |               | \$0.00 |
|       |     |                                                                                                    | Sub Total     | \$0.00 |
|       |     |                                                                                                    | Total:        | \$0.00 |
|       |     |                                                                                                    | Accept Terms* | View   |

• You will then have to confirm payment (there is no fee for On Street Parking), click "yes"

## **Confirm Payment**

You will be purchasing permits for vehicle plates

MMMMMM(ON) - 02/22/2024

Once your permit has been approved by a staff member a confirmation e-mail will be sent to your registered email address.

<u>Please allow for up to 72 hours for a staff member to review your permit. Parking without an</u> <u>approved permit will result in your vehicle being ticketed.</u>

By pressing the "Yes" button you accept the Terms & Conditions

Are you sure wants to continue ?

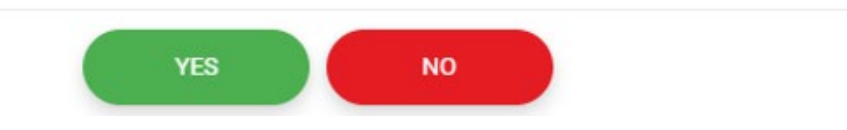

It will be sent to Transportation Services for review and approval.